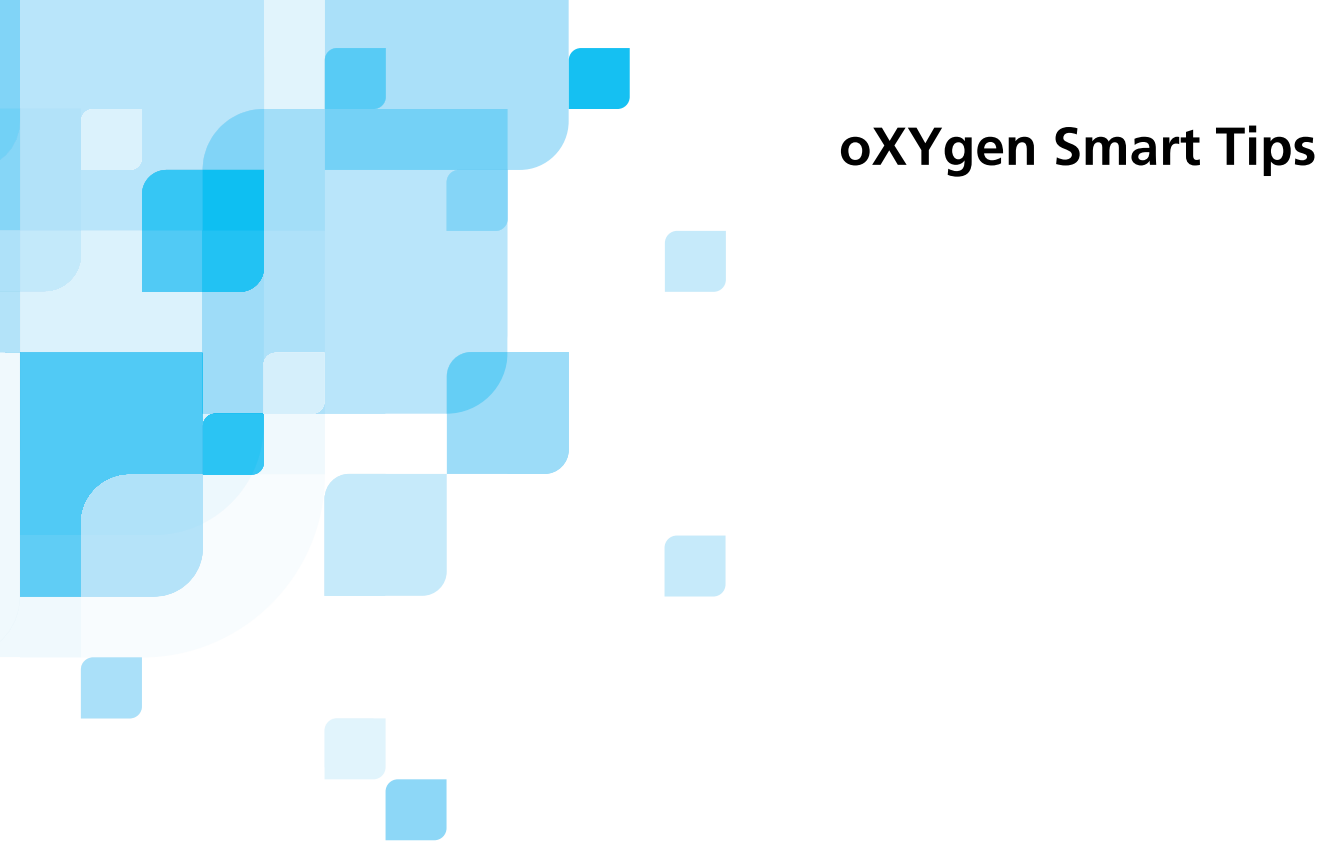

# Viewing and Retouching DT Files

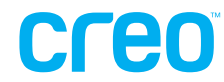

www.creo.com/scanners

#### Copyright

Copyright © 2004 by Creo Inc. All Rights Reserved. Data subject to change without notice.

Creo and the Creo logo are trademarks or registered trademarks of Creo Inc. The Creo products mentioned in this document are trademarks or service marks of Creo Inc. and may be registered in certain jurisdictions.

Other company and brand, product and service names are for identification purposes only and may be trademarks or registered trademarks of their respective holders.

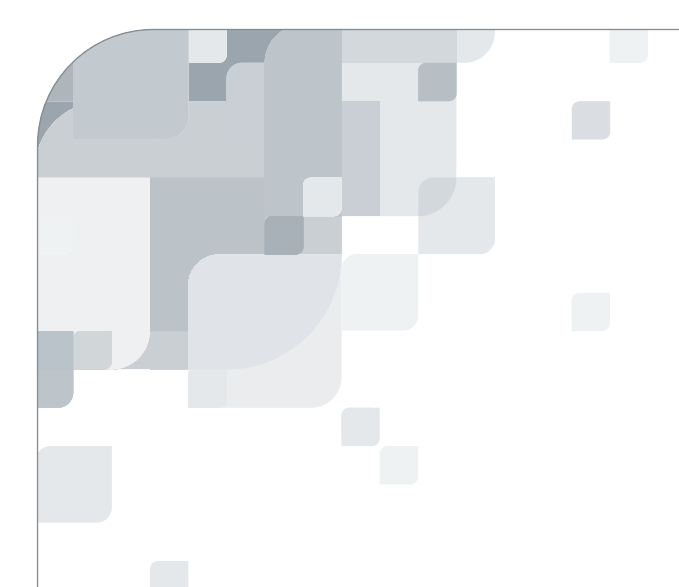

### oXYgen Smart Tips

oXYgen Smart Tips are designed to aid you in using the oXYgen application. Whether you're working on a PC or a Macintosh platform, Smart Tips address specific tasks in your workflow. Each Smart Tip points out straightforward ways for you to produce the highest quality results with Creo scanners and oXYgen.

## Creo

#### Introduction to this oXYgen Smart Tip

This document is for Creo scanner users who want to retouch DT files and are using the oXYgen scanning application (version 1.1 or higher) and the Adobe<sup>®</sup> Photoshop<sup>®</sup> application (version 5.0.2 or higher).

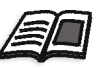

The DTview calibrated input profile that you need in order to perform the procedure in this document can be downloaded at: www.creo.com (see **Products/Scanning Systems/Color Scanners/oXYgen Smart Tips - Viewing and Retouching DT Files**).

**For Mac OS<sup>®</sup> 9 users:** download the profile to hard disk>System Folder>Color Synch folder.

**For Mac OS<sup>®</sup> X users:** download the profile to hard disk>Library>Color Synch folder>Profiles.

#### Viewing and Retouching DT Files

DT files contain raw data. They are untoned and for that reason they appear dark with low contrast and may be difficult to view for retouching purposes. This oXYgen Smart Tip details how to use the DTview calibrated input profile to enable you to clearly view and retouch a DT file in the Adobe Photoshop application and save the retouched file as a Creo DT file (a type of 16-bit raw-data TIFF).

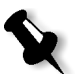

**Note:** Using the DTview calibrated input profile does not affect the original raw data of the DT file.

#### To view and retouch a DT file:

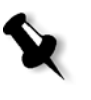

**Note:** Screen captures in this procedure are taken from Adobe Photoshop (version 6.0); the contents of this document are intended for Creo scanner users using the oXYgen scanning application (version 1.1 or higher) and the Adobe Photoshop application (version 5.0.2 or higher).

1. In the Adobe Photoshop application, select **File>Open**.

|                     | Open              |                                                                                                    |
|---------------------|-------------------|----------------------------------------------------------------------------------------------------|
| Show                | All Readable Docu | ments 🛟                                                                                                    |
| From                | 🗊 Images          | •                                                                                                    |
| Convert_Log_ 20/07/ | 2003              |                                                                                                    |
| 🧊 dust              | Þ                 |                                                                                                    |
| 📁 from shay         | Þ                 | THE REAL PROPERTY AND A DECIMAL OF A DECIMAL OF A DECIMAL |
| 🗟 SCAN_1_1          |                   |                                                                                                    |
| SCAN_1_1.tif        |                   |                                                                                                    |
| 😵 Wood_DT           |                   |                                                                                                    |
|                     |                   | TIFF                                                                                                    |
|                     |                   |                                                                                                    |
| (                   |                   | ) 4 1                                                                                                    |
| Course DT           | 76 SM             | Find Annual Contractor                                                                                                    |
| ronnat. Creo DI     | - 70.3M           | Find Again                                                                                                    |
| Go to:              |                   |                                                                                                    |
|                     |                   |                                                                                                    |

- 2. Select the DT file that you want to retouch.
- 3. From the Format list, select Creo DT.
- 4. Click the **Open** button.

If the embedded profile does not match the profile in the settings, the Embedded Profile Mismatch dialog box opens.

|          | Embedded Profile Mismatch<br>The document "Wood_DT" has an embedded color profile that<br>does not match the current RGB working space. |
|----------|----------------------------------------------------------------------------------------------------|
| <u> </u> | Embedded: IQSmart Transparency-ProfileWizard In                                                                                         |
|          | Working: sRGB IEC61966-2.1                                                                                                    |
|          | How do you want to proceed?                                                                                                    |
|          | OUse the embedded profile (instead of the working space)                                                                                |
|          | ○ Convert document's colors to the working space                                                                                        |
|          | 💽 Discard the embedded profile (don't color manage)                                                                                     |
|          | Cancel                                                                                                    |

- 5. Select the **Discard the embedded profile (don't color manage)** option, and then click **OK**.
- 6. From the Adobe Photoshop menu, select Image>Mode>Assign Profile.

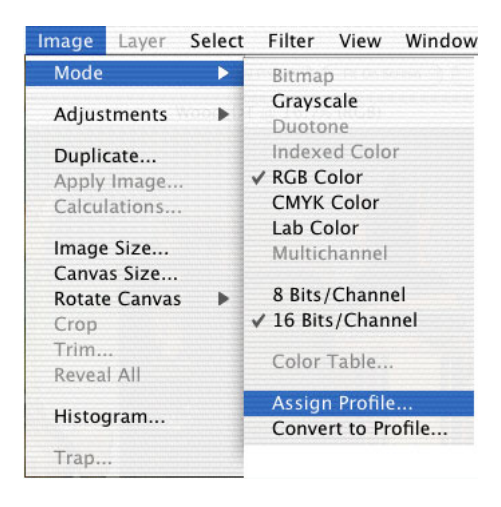

7. In the Assign Profile dialog box, click the **Profile** option, and then from the **Profile** list select the calibrated input profile **DTview**.

| Assign Profile                     |         | Apple RGB                              |
|------------------------------------|---------|----------------------------------------|
| Assign Profile                     |         | ColorMatch RGB                         |
| Den's Cales Manage This Desument   | ОК      | sRGB IEC61966-2.1                      |
| O Don't Color Manage This Document | Cancel  | ah3                                    |
| Working RGB: sRGB IEC61966-2.1     |         | Apple CMM Devl inkProfile              |
| Profile: DTview                    | Preview | Color I CD                             |
|                                    |         | DTview                                 |
|                                    |         | Durst                                  |
|                                    |         | DVL_Sup_Euro                           |
|                                    |         | Generic RGB Profile                    |
|                                    |         | NewInput                               |
|                                    |         | NTSC (1953)                            |
|                                    |         | PAL/SECAM                              |
|                                    |         | Ref WaterColor                         |
|                                    |         | Ref Cromalin                           |
|                                    |         | Ref Cromalin Vivid dlp                 |
|                                    |         | Ref ES Supreme                         |
|                                    |         | Ref_iQSmart                            |
|                                    |         | Ref Printed Material                   |
|                                    |         | Ref RGB Standard                       |
|                                    |         | Ref sRGB dlp                           |
|                                    |         | Ref-Adobe-RGB                          |
|                                    |         | Ref-Offset-ES                          |
|                                    |         | Ref-OffsetVivid-ES                     |
|                                    |         | Ref4                                   |
|                                    |         | RefEoroOffsetES@                       |
|                                    |         | RefOffsetViviES@                       |
|                                    |         | RefSupKsmartPw-ProfWizard Input Trans. |
|                                    |         | RefWaterColor FS0                      |
|                                    |         | · · · · · · · · · · · · · · · · · · ·  |

The image is automatically lightened and brightened.

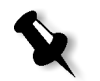

**Note:** The lightening and brightening only affects how the image appears on a monitor. The raw data in the DT file is not affected.

8. Retouch the image.

|                 | Save As: wood_D1.                                                                                                    | .01                                                                                                    |       |
|-----------------|----------------------------------------------------------------------------------------------------|----------------------------------------------------------------------------------------------------|-------|
|                 | Format: Creo DT                                                                                                    | •                                                                                                    |       |
|                 | Where: 📁 Image                                                                                                    | 25                                                                                                    |       |
| Cust            | omers                                                                                                    | Convert_Lo0/07/200                                                                                                    | )3    |
| 🧊 Gam           | es                                                                                                    | REFLECTIVE DT'S                                                                                                    | ⊳     |
|                 | ٧S                                                                                                    | OldProfiles                                                                                                    | ⊳     |
| 📁 Imag          | jes                                                                                                    | SCAN_1_1                                                                                                    | - 1   |
| Insta           | Illation Log                                                                                                    | SCAN_1_1.tif                                                                                                    |       |
| 📁 IQ si         | martDot                                                                                                    | 🕨 📥 🔛 Wood_DT                                                                                                    |       |
|                 | 10.00                                                                                                    | The second second secon |       |
| lasm            | New Folde                                                                                                    | r Add to Favorites                                                                                                    | ) 1 1 |
| Save:           | Mew Folde                                                                                                    | r Add to Favorites                                                                                                    | •►    |
| Save:           | Mew Folde                                                                                                    | r Add to Favorites                                                                                                    | •••   |
| Save:           | Art 3 PC<br>New Folde<br>As a Copy<br>Alpha Channe<br>Layers<br>Use Proof Set                                             | Add to Favorites                                                                                                    | •••   |
| Save:<br>Color: | Art 3 PC<br>New Folde<br>As a Copy<br>Alpha Channe<br>Layers<br>Use Proof Set<br>Embed Color                              | Add to Favorites Add to Favorites Annotations Spot Colors up: Working CMYK r Profile: DTview                                                                                                    |       |
| Save:<br>Color: | Art 3 PC<br>New Folde<br>As a Copy<br>Alpha Channe<br>Layers<br>Use Proof Set<br>Embed Color<br>must be saved as a copy w | Add to Favorites Add to Favorites Annotations Annotations Spot Colors up: Working CMYK r Profile: DTview ith this selection.                                                                                                    |       |

9. From the Adobe Photoshop menu, select **File>Save As**.

- 10. In the **Format** box, select **Creo DT**.
- 11. Click Save.
- 12. In the TIFF Settings window that opens, click **OK**.

#### To view the retouched DT file:

1. In the oXYgen scanning application, select File>Open.

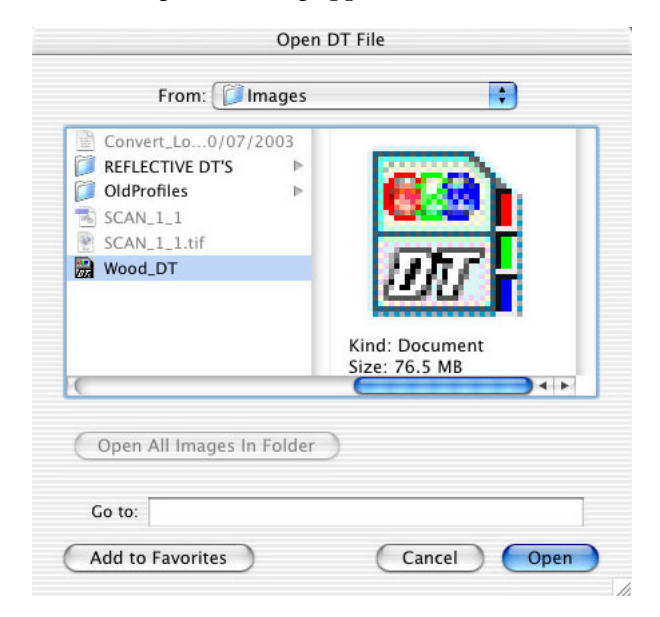

- 2. In the Open DT File window, select the retouched DT file.
- 3. Click Open.

A preview image appears without visible retouching.

Click the **Prescan** button to view the retouching.

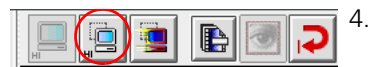

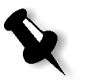

**Note:** When you open a DT file in the oXYgen Open application, the file is automatically toned.